# **Creating passwords for Windows VMs**

#### WINDOWS VMS

Windows Server instances use password authentication instead of SSH authentication. To prevent unauthorized access to new Windows instances, Compute Engine requires that you generate a new Windows password for that instance before you connect to it. If you forget your password, you can generate a new one using this same process.

## Before you begin

- If you want to use the command-line examples in this guide:
  - 1. Install or update to the latest version of the <u>gcloud command-line tool</u> (/compute/docs/gcloud-compute).
  - Set a default region and zone
     (/compute/docs/gcloud-compute#set\_default\_zone\_and\_region\_in\_your\_local\_client).
- <u>Create a Windows instance</u> (/compute/docs/instances/windows/creating-managing-windows-instances).

# Generating a password

You can generate Windows passwords using either the Google Cloud Console or the gcloud command-line tool. Alternatively, you can <u>generate passwords programmatically</u> (/compute/docs/instances/windows/automate-pw-generation) with API commands. If you forget your password, you can also use this procedure to reset it.

**ng:** Resetting a password for an existing user can cause the loss of data that is encrypted with the current Wir ord, such as encrypted files or stored passwords.

### Permissions required for this task

To perform this task, you must have the following permissions (/iam/docs/overview#permissions):

- compute.instances.admin role on the project
- iam.serviceAccountUser role on the service account

Consolegcloud (#gcloud)

1. Go to the VM instances page.

<u>Go to the VM instances page</u> (https://console.cloud.google.com/compute/instances)

- 2. Click the Windows VM to change the password on.
- 3. On the VM instance details page, click Set Windows password.
- 4. In the **Username** field, enter the username to change the password for, or enter a new username to create a new user.
- 5. Click Set.

### Changing a password

Compute Engine generates a random password, but you should change the password to a custom password that is meaningful to you. To set a custom password, <u>connect to your</u> <u>Windows VM instance</u> (/compute/docs/instances/connecting-to-instance#windows) using the generated password, and then do the following:

Command promptWindows Server 2012 R2 (#... Windows Server 2016 (#win... Windows Server 2019

 Use the <u>net\_user</u> (https://docs.microsoft.com/en-us/previous-versions/windows/it-pro/windows-server-2012r2-and-2012/cc771865(v=ws.11)) command to change the password.

What's next

#### • <u>Connecting to a Windows instance</u> (/compute/docs/instances/connecting-to-instance#windows)

#### • <u>Automating Windows password generation</u> (/compute/docs/instances/windows/automate-pw-generation)

Except as otherwise noted, the content of this page is licensed under the <u>Creative Commons Attribution 4.0 License</u> (https://creativecommons.org/licenses/by/4.0/), and code samples are licensed under the <u>Apache 2.0 License</u> (https://www.apache.org/licenses/LICENSE-2.0). For details, see the <u>Google Developers Site Policies</u> (https://developers.google.com/site-policies). Java is a registered trademark of Oracle and/or its affiliates.

Last updated 2020-08-17 UTC.